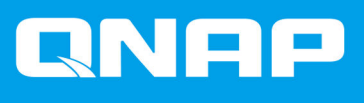

# JBOD Enclosure Software User Guide

**User Guide** 

Document Version: 1 22/01/2020

# Contents

## 1. Overview

| About QNAP JBOD Enclosures | .2  |
|----------------------------|-----|
| QNAP JBOD Enclosure Types  | . 2 |

## 2. QNAP JBOD Manager

| Home Screen                                | 3 |
|--------------------------------------------|---|
| Device Information                         | 5 |
| Modifying the Device Temperature Threshold | 5 |
| Disk Information                           | 6 |
| Modifying the S.M.A.R.T. Polling Time      | 7 |
| Firmware Information                       | 7 |
| Updating the Firmware Automatically        | 8 |
| Updating the Firmware Manually             | 9 |
| System Logs                                | 9 |
|                                            |   |

## 3. QTS JBOD Management

| Autoplay Menu                   | 11 |
|---------------------------------|----|
| Disks/VJBOD                     | 11 |
| JBOD Enclosure Actions          | 13 |
| JBOD Enclosure Disk Actions     | 13 |
| External Storage                | 14 |
| External Storage Device Actions | 15 |
| External Storage Disk Actions   | 15 |
|                                 |    |

# 1. Overview

## **About QNAP JBOD Enclosures**

QNAP JBOD enclosures are a series of expansion units designed to increase the storage capacity of your NAS or computer. JBOD enclosures offer a wide range of storage applications; you can manage drives independently or group them together in a software RAID configuration using a host NAS or computer. QNAP offers JBOD enclosures with USB 3.1 Gen 2 Type-C or SFF interface ports to ensure quick and efficient data transfer between the JBOD enclosure and the host device.

## **QNAP JBOD Enclosure Types**

| Enclosure Type      | Description                                                                                                    | Supported Platforms                                                 | Example Models                                                                              |
|---------------------|----------------------------------------------------------------------------------------------------|---------------------------------------------------------------------|---------------------------------------------------------------------------------------------|
| SATA JBOD enclosure | A JBOD enclosure that<br>uses SFF interface ports<br>to connect to a NAS or<br>computer. These<br>enclosures can only be<br>connected to a host<br>device that has a QNAP<br>QXP host bus adapter<br>installed. | Computer:<br>• Windows<br>• Linux<br>NAS:<br>• QTS                  | <ul> <li>TL-D400S, TL-<br/>D800S, TL-D1600S</li> <li>TL-R400S, TL-<br/>R1200S-RP</li> </ul> |
|                     |                                                                                                    | QTS hero                                                            |                                                                                             |
| USB JBOD enclosure  | A JBOD enclosure that<br>uses USB 3.1 Gen 2<br>Type-C ports to connect<br>to a NAS or computer.                                                                                                    | Computer: <ul> <li>Windows</li> <li>Linux</li> <li>macOS</li> </ul> | <ul><li>TL-D800C</li><li>TL-R1200C-RP</li></ul>                                             |
|                     |                                                                                                    | NAS:                                                                |                                                                                             |
|                     |                                                                                                    | • QTS                                                               |                                                                                             |
|                     |                                                                                                    | QTS hero                                                            |                                                                                             |

# 2. QNAP JBOD Manager

QNAP JBOD Manager is a utility for Windows, Linux, and macOS that enables you to view and configure connected QNAP JBOD enclosures.

**Tip** To download QNAP JBOD Manager, go to https://www.qnap.com/utilities.

| QNAP   🚔 🛛                                                           | QNAP JBOD Man         | ager                |                         |     |
|----------------------------------------------------------------------|-----------------------|---------------------|-------------------------|-----|
| Select device:                                                       | a                     |                     |                         | Log |
| ✓ TL-D800C #1                                                        | Device<br>Information | Disk<br>Information | Firmware<br>Information | C   |
|                                                                      | TL-D800C #1 Infor     | mation              |                         |     |
| Serial No.: Q19BT00349                                               | Enclosure health:     | 🧭 Good              |                         |     |
| Action 🔻                                                             | Firmware version:     | 1.0.0               |                         |     |
|                                                                      | Bus type:             | 🖞 USB               |                         |     |
| You can go to Windows<br>Storage Space to create<br>a RAID group and | System temperature    | : 🧭 <u>31°C/ 87</u> | <u>°°F</u>              |     |
| protect your data.                                                   | System fan 1 speed    | : 📀 540 rpm         |                         |     |
| Connect to a USB 3.1<br>Gen2 port for faster                         | System fan 2 speed    | : 🔣 540 rpm         |                         |     |
| transfer speeds of up to 10Gbps.                                     | System fan speed se   | etting: Auto        |                         |     |
|                                                                      |                       |                     |                         |     |
|                                                                      |                       |                     |                         |     |
|                                                                      |                       |                     |                         |     |
|                                                                      |                       |                     |                         |     |
|                                                                      |                       |                     |                         |     |

#### **Home Screen**

The home screen displays basic information about the selected device and provides access to several device management options.

| QNAP   🚔                                                                                          | QNAP JBOD Manage | r |  |
|---------------------------------------------------------------------------------------------------|------------------|---|--|
| Select device:                                                                                    |                  |   |  |
|                                                                                                   |                  |   |  |
| Serial No.: Q19BT00349                                                                            |                  |   |  |
| You can go to Windows<br><u>Storage Space</u> to create<br>a RAID group and<br>protect your data. |                  |   |  |
| Connect to a USB 3.1<br>Gen2 port for faster<br>transfer speeds of up to<br>10Gbps.               |                  |   |  |
|                                                                                                   |                  |   |  |
|                                                                                                   |                  |   |  |

| UI Element                                      | Description                                                                                                    |  |  |
|-------------------------------------------------|----------------------------------------------------------------------------------------------------|--|--|
| Select device                                   | Select the JBOD enclosure that you want to manage.                                                                                                    |  |  |
|                                                 | <ul> <li>View the status of each installed disk.</li> <li>Green: The disk is healthy and operating normally.</li> <li>Orange: The disk has encountered one or more issues.</li> <li>Tip<br/>Click on an installed disk to view S.M.A.R.T<br/>information for the disk.</li> </ul> |  |  |
| Action > Locate                                 | Prompt the drive LEDs to blink and the enclosure to beep so that you can easily locate the device in a server room or on a rack.                                                                                                    |  |  |
| Action > View Mapping Table (SATA<br>JBOD only) | Opens the <b>SATA JBOD Mapping Table</b> screen.<br>This table shows which JBOD enclosures are connected to<br>each QXP card. Each JBOD port can connect 4 JBOD<br>enclosure disks to the host.                                                                                   |  |  |
| Action > Rename (SATA JBOD only)                | Modify the display name of your SATA JBOD enclosure.                                                                                                    |  |  |
| Action > Edit Alert                             | <ul> <li>Enable or disable audio alerts.</li> <li>Note         This feature is only available when the JBOD enclosure's audio alert switch is toggled on.         For details, refer to the JBOD enclosure's hardware user guide.     </li> </ul>                                 |  |  |

| UI Element                                                         | Description                                                               |
|--------------------------------------------------------------------|---------------------------------------------------------------------------|
| <ul> <li>Action &gt; Eject (Windows)</li> </ul>                    | Disconnect the device from the host computer.                             |
| <ul> <li>Action &gt; Unmount Volumes (Linux/<br/>macOS)</li> </ul> |                                                                           |
| LOG                                                                | View the system logs.<br>For details, see System Logs.                    |
| :                                                                  | Check for updates, view help, and modify the language or region settings. |

#### **Device Information**

This screen shows basic information about the selected JBOD enclosure.

| QNAP   🚔 🤇          | QNAP JBOD Manager         |                   |   |
|---------------------|---------------------------|-------------------|---|
|                     | Device<br>Information     |                   | C |
|                     | TL-D800C #1 Informatio    | on                |   |
| States in community | Enclosure health:         | 📀 Good            |   |
| COMPLEX NO.         | Firmware version:         | 1.0.1             |   |
|                     | Bus type:                 | ∳ USB             |   |
| · Contraction       | System temperature:       | <u>30°C/ 86°F</u> |   |
| and the second      | System fan 1 speed:       | 🧭 540 rpm         |   |
| Internet internet   | System fan 2 speed:       | 🧭 540 rpm         |   |
| and some first      | System fan speed setting: | Auto              |   |
|                     |                           |                   |   |
|                     |                           |                   |   |
|                     |                           |                   |   |
|                     |                           |                   |   |

Click to refresh enclosure information and statuses.

## Modifying the Device Temperature Threshold

QNAP JBOD Manager issues a temperature warning when the device's internal temperature reaches the specified threshold.

- 1. Open QNAP JBOD Manager.
- 2. Go to Device Information.
- **3.** Click the system temperature.

The Device Temperature Threshold window appears.

- 4. Specify a temperature threshold between 55°C and 69°C.
- 5. Click Apply.

#### **Disk Information**

This screen shows basic disk information and the status of selected disks. You can choose to view information for a single disk or select **All disks** to view the installed disks as a list.

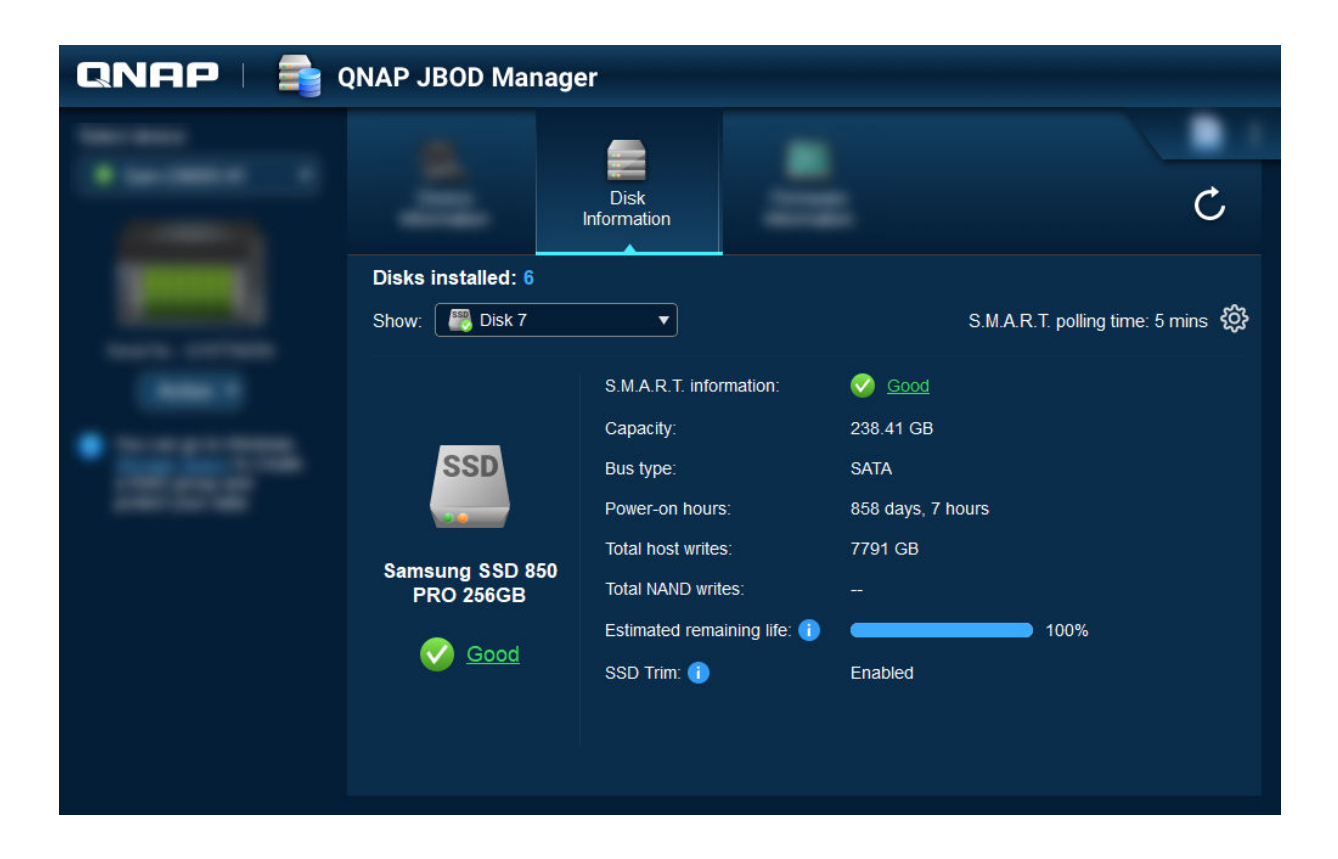

Tip Clic

Click on a disk's status to view detailed information about the disk, including its S.M.A.R.T. information.

|         |                           | Disk 1                  |            |           |                        |        |    |
|---------|---------------------------|-------------------------|------------|-----------|------------------------|--------|----|
|         | Temperature<br>30°C/ 86°F | Current Speed<br>6 Gbps |            |           | Firmware Versi<br>SC60 | ion    |    |
| S.M.A.F | R.T. Information          |                         |            |           |                        |        |    |
| ID      | Description               | Curr                    | rent Worst | Threshold | Raw Value              | Status | ^  |
|         | Raw_Read_Error_Rate       | 82                      | 72         | 0         | 147208338              | Good   |    |
| 3       | Spin_Up_Time              | 88                      | 87         | 0         | 0                      | Good   |    |
| 4       | Start_Stop_Count          | 100                     | 100        | 0         | 142                    | Good   |    |
|         | Retired_Block_Count       | 100                     | 100        | 0         | 0                      | Good   |    |
|         | Seek_Error_Rate           | 64                      | 61         | 0         | 2750111                | Good   |    |
| 9       | Power-On_Hours            | 100                     | 100        | 0         | 444                    | Good   | ~  |
|         |                           |                         |            |           |                        | Clos   | se |

## Modifying the S.M.A.R.T. Polling Time

You can specify how often (in minutes) the device checks disks for S.M.A.R.T. errors.

- 1. Open QNAP JBOD Manager.
- 2. Go to Disk Information.
- 3.

- 4. Specify the S.M.A.R.T. polling time (in minutes).
  - Allowed values: 1 to 60
  - Default value: 5

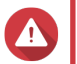

Warning

High polling frequency may affect disk performance.

5. Click Apply.

#### **Firmware Information**

This screen shows the current firmware version of your JBOD enclosure and provides options for updating the firmware.

| QNAP   🚔 | QNAP JBOD Manager                                                                                                    |                 |
|----------|----------------------------------------------------------------------------------------------------|-----------------|
|          | Firmware                                                                                                    | Ċ               |
|          | The latest firmware version is installed.<br>Current firmware version: 1.0.0<br>Latest firmware version: 1.0.1<br>Update method:<br>• Automatically install the latest firmware version<br>• Select a local firmware file:<br>© Go to download qnap.com to manually download firmware updates | Update Firmware |

| Firmware Update Method | Description                                                                                                    |  |  |
|------------------------|----------------------------------------------------------------------------------------------------|--|--|
| Automatic update       | QNAP JBOD Manager automatically downloads and installs the latest ver<br>of the device firmware.<br>For details, see Updating the Firmware Automatically. |  |  |
|                        | Note<br>You can only select this option if a firmware update is<br>available for the JBOD enclosure.                                                      |  |  |
| Manual update          | Update the firmware by uploading a local firmware IMG file from your computer.<br>For details, see Updating the Firmware Manually.                        |  |  |
|                        | You can download firmware updates at https://<br>download.qnap.com.                                                                                       |  |  |

## Updating the Firmware Automatically

## Important

- All cables must be connected to the JBOD enclosure to update the firmware.
- In macOS, the host device must be connected to power to update the firmware.
- QNAP recommends unmounting RAID groups from disks installed in the JBOD enclosure before updating the firmware.
- 1. Open QNAP JBOD Manager.
- 2. Go to Firmware Information.

3. Under Update method, select Automatically install the latest firmware version.

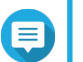

Note

- You can only select this option if a firmware update is available for the JBOD enclosure.
- Click Update Firmware. The Firmware Update window appears. QNAP JBOD Manager downloads the firmware update file.
- **5.** Restart the computer. QNAP JBOD Manager opens and installs the firmware.
- 6. Ensure that the firmware is updated.
  - a. Go to Firmware Information.
  - b. Verify that the Current firmware version matches the Latest firmware version.

## **Updating the Firmware Manually**

#### Important

- All cables must be connected to the JBOD enclosure to update the firmware.
- In macOS, the host device must be connected to power to update the firmware.
- QNAP recommends unmounting RAID groups from disks installed in the JBOD enclosure before updating the firmware.
- 1. Open QNAP JBOD Manager.
- 2. Go to Firmware Information.
- 3. Under Update method, select Select a local firmware file.

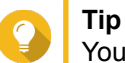

You can download firmware updates at https://download.gnap.com.

- 4. Click Browse.
- 5. Select the firmware update file from your computer.
- 6. Click Update Firmware. The Firmware Update window appears.
- **7.** Restart the computer. QNAP JBOD Manager opens and installs the firmware.
- **8.** Ensure that the firmware is updated.
  - a. Go to Firmware Information.
  - b. Verify that the Current firmware version matches the Latest firmware version.

## System Logs

System logs are records of all the events that occur on a JBOD enclosure. You can filter, search, and download logs for help with troubleshooting.

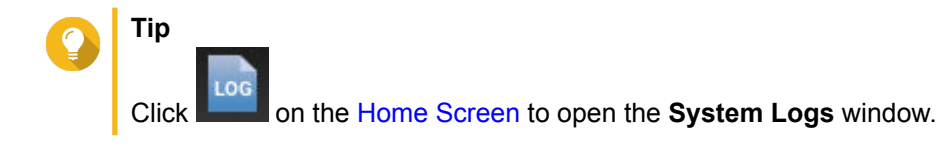

|                                 |                    | System Logs                     |                                                                           | ×     |
|---------------------------------|--------------------|---------------------------------|---------------------------------------------------------------------------|-------|
| ∑ All Eve                       | nt Types 🔹         | Enter keywords                  | Reset                                                                     |       |
| Event Type                      | Date               | Source                          | Message                                                                   |       |
| <ol> <li>Information</li> </ol> | on 2019-11-15 17:1 | 3:19 TL-D800C #1: SN:Q19BT00343 | Enabled JBOD device audio alerts. Device: [<br>D800C #1: SN:Q19BT00343].  | TL-   |
| <ol> <li>Information</li> </ol> | on 2019-11-15 17:1 | 3:15 TL-D800C #1: SN:Q19BT00343 | Disabled JBOD device audio alerts. Device: [<br>D800C #1: SN:Q19BT00343]. | TL-   |
|                                 |                    |                                 |                                                                           |       |
|                                 |                    |                                 |                                                                           |       |
|                                 |                    |                                 |                                                                           |       |
| ⊲   Page [                      | 1/1   ▶ ᢓ          |                                 | Display item: 1-2, Total: 2   Show 100 🔻                                  | Items |
| Clear                           |                    |                                 | Export Ca                                                                 | incel |
|                                 |                    |                                 |                                                                           |       |

| UI Element | Description                                                                                         |
|------------|----------------------------------------------------------------------------------------------------|
| $\nabla$   | Filter the log messages by event type or keyword. Select one of the following event types:          |
|            | All Event Types                                                                                     |
|            | Information                                                                                         |
|            | • Warning                                                                                           |
|            | • Error                                                                                             |
| Reset      | Remove the filter and show all log messages.                                                        |
| Clear      | Delete all log messages.                                                                            |
| Export     | Export all log messages to a CSV file. If a filter is applied, only the filtered logs are exported. |
| Cancel     | Close the System Logs window.                                                                       |

# 3. QTS JBOD Management

You can manage JBOD enclosures in QTS from the following locations in the Storage & Snapshots utility.

| Location         | Description                                                                                                    |
|------------------|----------------------------------------------------------------------------------------------------|
| Disks/VJBOD      | View, manage, and configure storage for attached JBOD<br>enclosures. You can create storage pools, volumes, and RAID<br>groups using disks installed in the JBOD enclosure.<br>For details, see Disks/VJBOD. |
| External Storage | View and manage attached JBOD enclosures and installed disks.<br>For details, see External Storage.                                                                                                    |

### Autoplay Menu

The autoplay menu appears in QTS when a JBOD enclosure is connected to a NAS. The actions available in this menu vary according to the enclosure's current configuration.

| External Device (WDC TL-D800C)                                |       |  |
|---------------------------------------------------------------|-------|--|
| An external device has been detected. What do you want to do? |       |  |
| View external storage settings<br>using Storage & Snapshots   |       |  |
| Do not ask me again                                           |       |  |
|                                                               | Close |  |

## **Disks/VJBOD**

Open QTS and go to **Storage & Snapshots > Storage > Disks/VJBOD** to access JBOD enclosure storage configuration options.

For information on managing disks, including creating and managing storage pools, volumes, and other features, see the QTS User Guide.

| Storage & Snapshots                                                                                                    |                                                                                                    |                   |                                                                            |                                                                                       |                                                                                             | - + ×      |
|----------------------------------------------------------------------------------------------------|----------------------------------------------------------------------------------------------------|-------------------|----------------------------------------------------------------------------|---------------------------------------------------------------------------------------|---------------------------------------------------------------------------------------------|------------|
| Storage & Snapshots                                                                                                    | External RAID Device 🔻                                                                                                    | SSD Over-Provi    | isioning 🔻 💊 Qt                                                            | ier 🔹 🍼 VJBOD                                                                         | D/VJBOD Cloud 🔻                                                                             | \$ @ \$    |
| <ul> <li>Overview</li> <li>Storage</li> <li>Snapshot</li> <li>Storage</li> <li>Storage</li> <li>Storage</li> <li>Storage</li> <li>Storage/Snapshots</li> <li>Cache Acceleration</li> <li>External Storage</li> <li>Snapshot Backup</li> </ul> | Image: NAS Host         Image: NAS Host         Image: Nash Host         Image: Nash Host         Image: Nash Host | <                 | Perfor                                                                     | TL-D800C-N343                                                                         | OD/VJBOD Cloud •                                                                            | Recover    |
| Snapshot Replica<br>Snapshot Vault<br>Ĉ- iSCSI & Fibre Channel                                                                                                    | <ul> <li>SSD • Disk</li> <li>Adapter</li> <li>Cache</li> <li>Data • Spare = Free</li> </ul>                                                                                                    | NAS and Enclosure | Enclo<br>Model Name:<br>Serial Number.<br>Bus Type:<br>System Temperature: | TL-D800C<br>sure Info Disk H<br>TL-D800C<br>Q19BT00343<br>USB 3.1 Gen1<br>35°C / 95°F | ealth Action •<br>PSU 1 Status:<br>Fan speed:<br>System fan 1 speed:<br>System fan 2 speed: | RAID Group |

| UI Element                                  | Description                                                                                                    |  |  |
|---------------------------------------------|----------------------------------------------------------------------------------------------------|--|--|
| Device menu                                 | Select a JBOD enclosure or disk to manage.                                                                                                    |  |  |
| Performance test                            | QTS can test the sequential and random read speeds of your disks.<br>For more information, see the QTS User Guide.                                                                                                    |  |  |
| Recover > Recover Enclosure                 | Recover storage pools or static volumes on a JBOD enclosure that was accidentally disconnected from the NAS. For more information, see the QTS User Guide.                                                                                                 |  |  |
| Recover > Reinitialize Enclosure<br>IDs     | Reset all JBOD enclosure IDs, and then give each enclosure a new ID number starting from 1 based on the order in which they are physically connected.  Tip Use this action if the expansion unit IDs appear out of sequential order in the enclosure list. |  |  |
| Recover > Scan and Recover<br>Storage Space | Scan all free disks on the NAS and all connected expansion units for existing volumes and storage pools.           Image: Tip Perform this action after moving disks between NAS devices.                                                                  |  |  |
| RAID Group                                  | Select and view RAID group details.                                                                                                    |  |  |

## **JBOD Enclosure Actions**

Go to **Storage & Snapshots > Storage > Disks/VJBOD** and select a JBOD enclosure to perform any of the following actions.

| Storage & Snapshots                                                                                                    |                                                                                                    |                                                                         |                                                                                                    |                                                                           | - + ×                                          |
|----------------------------------------------------------------------------------------------------|----------------------------------------------------------------------------------------------------|-------------------------------------------------------------------------|----------------------------------------------------------------------------------------------------|---------------------------------------------------------------------------|------------------------------------------------|
| Storage & Snapshots                                                                                                    | External RAID Device 🔻                                                                                               | 🤔 SSD Over-Provisioning 🔻                                               | ) 🥪 Qtier 🔹 🅑 VJBO                                                                                                 | D/VJBOD Cloud 🔻                                                           | \$ O   \$                                      |
| <ul> <li>Overview</li> <li>Storage</li> <li>Snapshot</li> <li>Storage</li> <li>Storage</li> <li>Storage</li> <li>Cache Acceleration</li> <li>External Storage</li> <li>Snapshot Backup</li> <li>Snapshot Replica</li> <li>Snapshot Yault</li> </ul> | MAS Host      Disk 1      Disk 1      Disk 2      Disk 3      Disk 4      Disk 5      Disk 6      Disk 7      Disk 8 |                                                                         | Performance test VJE<br>TL-D800C-N343                                                                              | BOD/VJBOD Cloud •                                                         | Recover •                                      |
|                                                                                                    | <ul> <li>SSD • Disk</li> <li>Adapter</li> <li>Cache</li> <li>Data • Spare • Free</li> </ul>                          | NAS and Enclosure<br>Model Na<br>Serial Nu<br>Bus Type<br>Good System T | TL-D800C<br>Enclosure Info Disk F<br>me: TL-D800C<br>mber: Q19BT00343<br>: USB 3.1 Gen1<br>emperature: 35°C / 95°F | PSU 1 Status:<br>Fan speed:<br>System fan 1 speed:<br>System fan 2 speed: | RAID Group<br>Ready<br>-<br>540 rpm<br>S40 rpm |

| Action                    | Description                                                                                                    |
|---------------------------|----------------------------------------------------------------------------------------------------|
| Action > Locate           | Prompt the chassis LEDs to blink and the enclosure to beep so that you can easily locate the device in a server room or on a rack. |
| Action > Scan             | QTS scans the JBOD enclosure for existing RAID groups, storage pools, volumes and/or iSCSI LUNs.                                   |
| Action > Safely Detach    | Stop all activity and safely unmount the enclosure from the host NAS.                                                              |
| Action > Check for Update | Update the JBOD enclosure's firmware.                                                                                              |

## **JBOD Enclosure Disk Actions**

Go to **Storage & Snapshots > Storage > Disks/VJBOD** and select a disk installed in a JBOD enclosure to perform any of the following actions.

| Storage & Snapshots                                                                                                    |                                                                                                    |                  |                                                                   |                                                                                      |                                                                                                    | - + ×       |
|----------------------------------------------------------------------------------------------------|----------------------------------------------------------------------------------------------------|------------------|-------------------------------------------------------------------|--------------------------------------------------------------------------------------|----------------------------------------------------------------------------------------------------|-------------|
| Storage & Snapshots                                                                                                    | External RAID Device 🔹                                                                                                    | 🤔 SSD Over-Prov  | risioning 🔻 💊                                                     | Qtier 🔻 🥑 VJBOD                                                                      | D/VJBOD Cloud 🔻                                                                                              | \$ @   \$\$ |
| Overview ^<br>Storage<br>Snapshot                                                                                                    | Imin NAS Host     Imin TL-D800C-N343     Oisk 1                                                                            |                  | Pe                                                                | TL-D800C-N343                                                                        | IBOD/VJBOD Cloud •                                                                                           | Recover •   |
| <ul> <li>Storage</li> <li>Disks/VJBOD</li> <li>Storage/Snapshots</li> <li>Cache Acceleration</li> <li>External Storage</li> <li>Snapshot Backup</li> <li>Snapshot Replica</li> </ul> | <ul> <li>Disk 2</li> <li>Disk 3</li> <li>Disk 4</li> <li>Disk 5</li> <li>Disk 6</li> <li>Disk 7</li> <li>Disk 8</li> </ul> | <                |                                                                   |                                                                                      |                                                                                                    | >           |
| Snapshot Vault                                                                                                    | SSD • Disk<br>• Adapter<br>• Cache<br>• Data • Spare • Free                                                                | Disk Information | Manufacturer.<br>Model:<br>Disk Capacity:<br>Bus Type:<br>Status: | TL-D800C<br>Disk Info Disk<br>WDC<br>WD5003ABYZ-011<br>465.76 GB (50<br>SAA<br>Ready | Health Action  Current Speed: Maximum Speed: Temperature: Disk Access History (I/O): Disk SMART Information: | RAID Group  |

| Action                | Description                                                                                                    |
|-----------------------|----------------------------------------------------------------------------------------------------|
| Disk Info             | View full details of the installed disk, including the manufacturer, model, serial number, firmware version, and BUS type.                                                                                                    |
| Disk Health           | View detailed information about the health of the installed disk, including<br>health summary and S.M.A.R.T. information. You can also run a<br>S.M.A.R.T test and modify disk settings.<br>For more information, see the QTS User Guide. |
| Action > Scan Now     | QTS scans the installed disk for bad blocks and other disk errors.                                                                                                    |
| Action > Locate       | Prompt the drive LED to blink so that you can easily locate the disk in a server room or on a rack.                                                                                                    |
| Action > Secure Erase | Permanently delete all data on the disk to ensure that the data is not recoverable. Performing this action also restores the disk's performance to its original factory state.<br>For more information, see the QTS User Guide.           |
| Action > New Volume   | Create a new static volume or RAID group using the disks installed in the JBOD enclosure.<br>For more information, see the QTS User Guide.                                                                                                |
| Action > Detach       | Stop all activity and safely unmount the enclosure from the host NAS.                                                                                                    |

## **External Storage**

Go to **Storage & Snapshots > Storage > External Storage** to view and manage disks installed in the JBOD enclosure.

| Storage 8         | & Snapshots          |                                                            |                             |                           |                                    | - + ×       |
|-------------------|----------------------|------------------------------------------------------------|-----------------------------|---------------------------|------------------------------------|-------------|
| 6                 | Storage & Snapshot   | s [ 🔤 External RAID Device 🔹 😍 SSI                         | D Over-Provisioning 🔻       | ) 🥪 Qtier 🔻 (             | VJBOD/VJBOD Cloud 🔹                | <u>\$</u> 0 |
| (?) c             | Dverview 🔨           | Total - Devices: 2, Partition: 2 $ oldsymbol{\mathcal{G}}$ |                             |                           |                                    | Actions •   |
| Ŭ                 | Storago              | Name/Alias                                                 | Status                      | Туре                      | Capacity Utilization               |             |
|                   |                      | ✔ 📇 Device 1 QNAP Systems, Inc. TL-D                       |                             | USB 3.1 Ge                | 465.76 GB                          |             |
|                   | Snapshot             | — USBDisk1                                                 | Uninitialized               | Unknown                   | 465.76 GB                          |             |
| 🛛 😂 s             | Storage ^            | ➤ 🚍 Device 2 QNAP Systems, Inc. TL-D…                      |                             | USB 3.1 Ge                | 465.76 GB                          |             |
|                   | Disks/VJBOD          | — USBDisk2                                                 | Uninitialized               | Unknown                   | 465.76 GB                          |             |
|                   | Storage/Snapshots    |                                                            |                             |                           |                                    |             |
|                   | Cache Acceleration   |                                                            |                             |                           |                                    |             |
|                   | External Storage     |                                                            |                             |                           |                                    |             |
| രെട               | Snanshot Backun      |                                                            |                             |                           |                                    |             |
|                   |                      |                                                            |                             |                           |                                    |             |
|                   | Snapshot Replica     |                                                            |                             |                           |                                    |             |
|                   | Snapshot Vault       |                                                            |                             |                           |                                    |             |
| < <del>,</del> it | SCSI & Fibre Channel |                                                            |                             |                           |                                    |             |
|                   |                      |                                                            |                             |                           |                                    |             |
|                   |                      |                                                            |                             |                           |                                    |             |
|                   |                      |                                                            |                             |                           |                                    |             |
|                   |                      |                                                            |                             |                           |                                    |             |
|                   |                      |                                                            |                             |                           |                                    |             |
|                   |                      |                                                            |                             |                           |                                    |             |
|                   |                      |                                                            |                             |                           |                                    |             |
|                   |                      |                                                            |                             |                           |                                    |             |
|                   |                      |                                                            |                             |                           |                                    |             |
|                   |                      | To access devices that use the exFAT file syste            | m, you must purchase an exF | AT driver license in Lice | nse Center. Click to purchase now. |             |

## **External Storage Device Actions**

Go to **Storage & Snapshots > Storage > External Storage** and select a device to perform any of the following actions.

| Action          | Description                                                    |
|-----------------|----------------------------------------------------------------|
| Actions > Erase | Erase all existing partitions and data on the selected device. |
| Actions > Eject | Eject the device.                                              |

## **External Storage Disk Actions**

Go to **Storage & Snapshots > Storage > External Storage** and select a disk to perform any of the following actions.

| Action                        | Description                                        |
|-------------------------------|----------------------------------------------------|
| Actions > Storage Information | View storage information about the installed disk. |

| Action           | Description                                   |
|------------------|-----------------------------------------------|
| Actions > Format | The Format Partition window opens.            |
|                  | 1. Select a disk.                             |
|                  | 2. Select a file system.                      |
|                  | 3. Specify a label for the disk.              |
|                  | 4. Optional: Enable encryption.               |
|                  | a. Select an encryption type.                 |
|                  | b. Specify and verify an encryption password. |
|                  | c. Optional: Select Save encryption key.      |
|                  | 5. Click Format.                              |
| Actions > Eject  | Eject the disk.                               |